## Requisitos para validar documento con Firma Digital

1- Descargar el programa Adobe Acrobat Reader DC, accediendo al siguiente Link:

## https://get.adobe.com/es/reader/otherversions/

Se debe seleccionar la versión del sistema operativo, el idioma y el paquete, y presionando "Descargar ahora"

|                                                                                  |                                                                                                    | Paso: 1 de 3                                                                                                    |  |
|----------------------------------------------------------------------------------|----------------------------------------------------------------------------------------------------|----------------------------------------------------------------------------------------------------|--|
| Adobe Acrobat Reader DC                                                          | Oferta opcional:<br>Sí, quiero instalar McAfee Safe Connect<br>para garantizar la privacidad y la<br>seguridad de mi información personal y<br>mis actividades en línea con un solo<br>toque.<br>Más información<br>MCAFEE | Términos y condiciones:<br>Al hacer clic en el botón "Descargar ahora",<br>el usuario acepta la instalación automática<br>de actualizaciones para Adobe Acrobat<br>Reader DC, así como el acuerdo de licencia<br>de software de Adobe y el acuerdo de<br>licencia de McAfee. |  |
| Peso 3<br>Reader DC 2019.012.20034 Spanish for Windc •<br>Requisitos del sistema |                                                                                                    | Nota: Su software antivirus debe permitir la<br>instalación del software.<br><b>Descargar ahora</b><br>Tamaño total: 172.07 MB                                                                                                    |  |

2- Configurar el Adobe Acrobat Reader

Una vez instalado el programa, deberá realizar la configuración accediendo al Menú Edición  $\rightarrow$  Preferencias.

Luego, se debe seleccionar la Categoría Firma del menú izquierdo, e ingresar a "Más..." en la opción **Verificación** 

| ferencias                                    |                                                                                |      |
|----------------------------------------------|--------------------------------------------------------------------------------|------|
|                                              |                                                                                |      |
| ategorías:                                   |                                                                                |      |
| omentario                                    | Firmas digitales                                                               |      |
| ocumentor                                    | Creación y aspecto                                                             |      |
| Seneral                                      | creation y aspecto                                                             |      |
| antalla completa                             | <ul> <li>Opciones de control de creación de firma</li> </ul>                   | Món  |
| antana completa                              | Establecer el aspecto de las firmas en un documento                            | Wids |
| resentación de pagina                        |                                                                                |      |
| D y mutimedia                                | Verificación                                                                   |      |
| ccesibilidad                                 |                                                                                |      |
| dministrador de confianza                    | <ul> <li>Controlar cómo y cuándo se verifican las firmas</li> </ul>            | Más  |
| Juscar                                       |                                                                                |      |
| Confianza en contenido multimedia (heredado) |                                                                                |      |
| uentas de correo electrónico                 | Identidades y certificados de confianza                                        |      |
| irmas                                        |                                                                                |      |
| ormularios                                   | <ul> <li>Crear y administrar identidades para firmar</li> </ul>                | Más  |
| lentidad                                     | <ul> <li>Administrar credenciales usadas para confiar en documentos</li> </ul> |      |
| tioma                                        |                                                                                |      |
| ternet                                       | Marca de hora del documento                                                    |      |
| avaScript                                    |                                                                                |      |
| ectura                                       | <ul> <li>Configurar ajustes de servidor de marca de hora</li> </ul>            | Más  |
| Aedición (2D)                                |                                                                                |      |
| Aedición (2D)                                |                                                                                |      |
| Medición (Seo)                               |                                                                                |      |
| (ultimedia (baradado)                        |                                                                                |      |
| tograf(a                                     |                                                                                |      |
| ntograna                                     |                                                                                |      |
| astreauor                                    |                                                                                |      |
| evision                                      |                                                                                |      |
| egundad                                      |                                                                                |      |
| eguridad (mejorada)                          |                                                                                |      |
| ervicios en línea de Adobe                   |                                                                                |      |
| Jnidades                                     |                                                                                |      |
|                                              |                                                                                |      |
|                                              |                                                                                |      |
|                                              |                                                                                |      |
|                                              |                                                                                |      |

## Asegurarse que estén seleccionadas las opciones de la imagen

| referencias de verificación de firma                                                                                                    |                                                                                                    |   |
|----------------------------------------------------------------------------------------------------|----------------------------------------------------------------------------------------------------|---|
| Verificar firmas al abrir el documento                                                                                                    |                                                                                                    |   |
| Cuando el documento tenga firmas válidas que no hayan                                                                                                    | sido identificadas como de confianza, preguntar si se desea ver los firmantes e indicar si son de confianza  | a |
| Comportamiento de verificación<br>Al verificar:                                                                                                    |                                                                                                    |   |
| O Utilizar el método especificado por el documen                                                                                                    | to; avisar si no está disponible                                                                             |   |
| O Utilizar el método especificado por el documen                                                                                                    | to; si no está disponible utilizar el método predeterminado                                                  |   |
| Utilizar siempre el método predeterminado:                                                                                                    | Seguridad predet. de Adobe                                                                                   |   |
| Requerir la comprobación de revocación de certifica                                                                                                    | dos al comprobar firmas siempre que sea posible                                                              |   |
| Usar marcas de hora caducadas                                                                                                    |                                                                                                    |   |
| Ignorar información de validación de documento                                                                                                    |                                                                                                    |   |
| Hora de verificación                                                                                                    | Información de verificación                                                                                  |   |
| Verificar firmas mediante:                                                                                                    | Agregar automáticamente información de verificación al guardar PDF firmado:                                  |   |
| Hora en la que se creó la firma                                                                                                    | Preguntar cuando la información de verificación es demasiado grande                                          |   |
| O Hora segura (marca de hora) incrustada en la firma                                                                                                    | O Siempre                                                                                                    |   |
| ⊖ Hora actual                                                                                                    | () Nunca                                                                                                    |   |
| Integración de Windows<br>Confiar en TODOS los certificados raíz del almacén de c<br>Validando firmas<br>Validando documentos certificados<br>La selección de cualquiera de estas opciones puede<br>contenido de confianza. Tenga cuidado antes de ha | ertificados de Windows para:<br>e provocar que cualquier material se trate como<br>abilitar estas funciones. |   |
| Ayuda                                                                                                    | Aceptar Cancelar                                                                                             |   |

Instalar los certificados raíz, emitidos por AC-ONTI y AC-Modernización
 Se debe acceder al siguiente link, el cual le permitirá descargar un archivo comprimido .zip

https://pki.jgm.gov.ar/docs/Certificados AC.zip

Una vez que lo haya guardado en su equipo, debe descomprimirlo y luego ejecutar (doble click en el archivo "Certificados AC Firma Digital.exe")

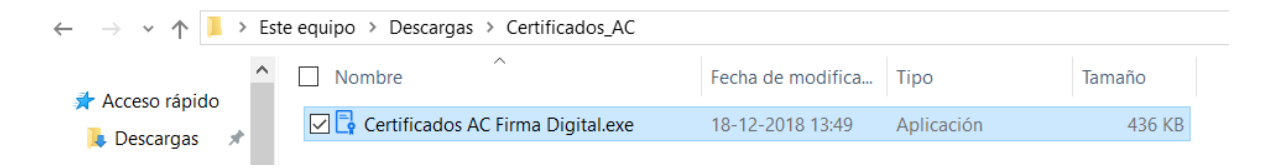

Luego, cuando despliegue aplicación, debe seleccionar "Instalar"

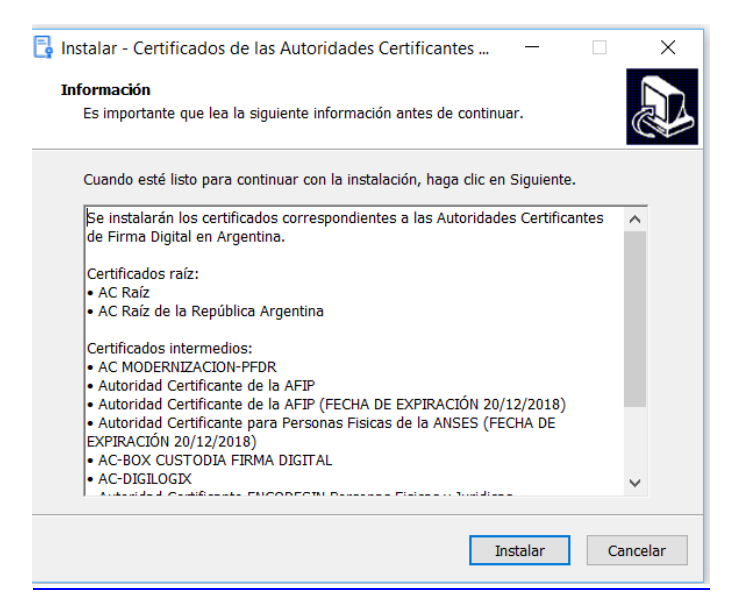

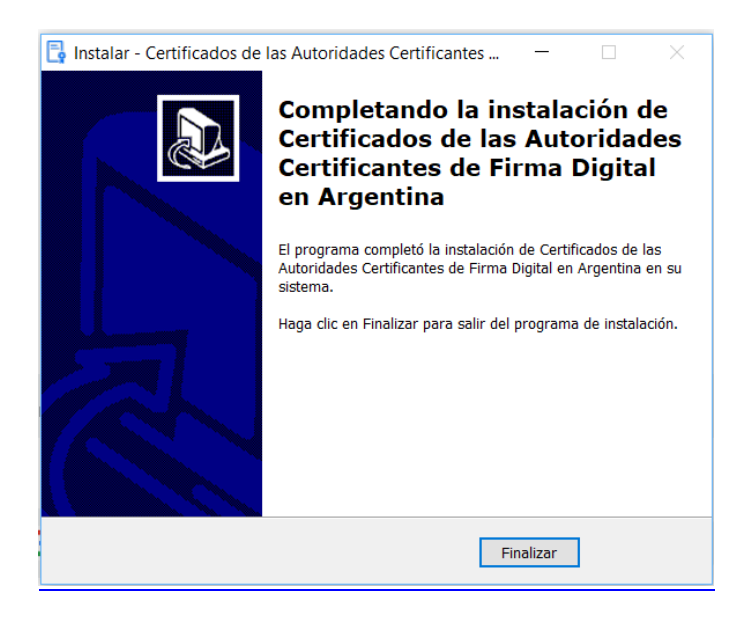

4- Abrir el documento firmado con Adobe Acrobat Reader
 Al abrir documento, mostrará que tiene firmas y con tilde verde cuando es válida

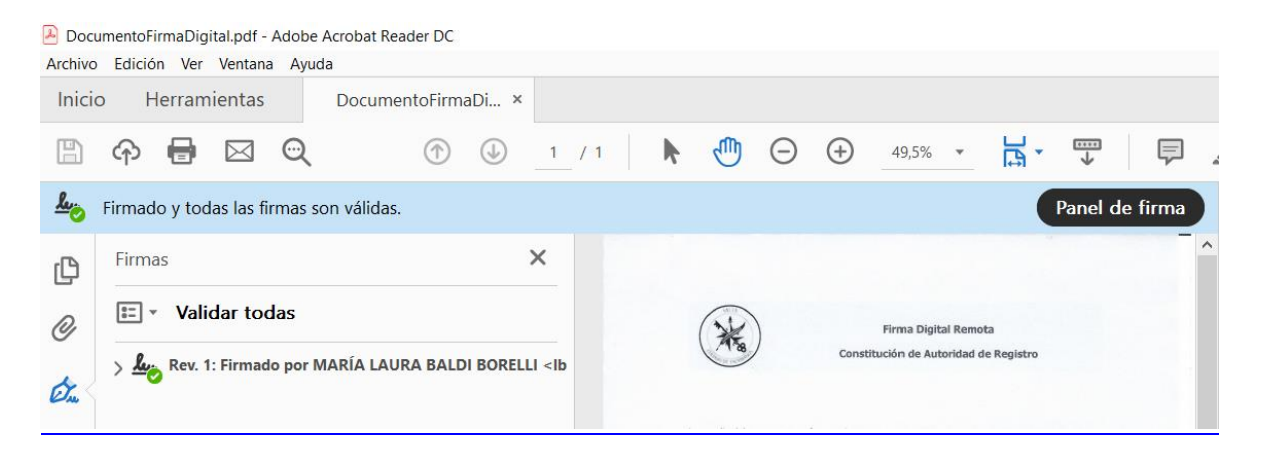